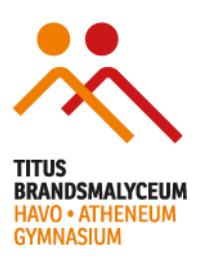

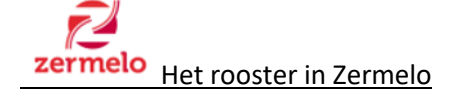

### Nieuw roosterprogramma

Na de zomervakantie wordt op het Titus Brandsmalyceum een nieuw roosterprogramma in gebruik genomen. Dit programma heet Zermelo. Het rooster is in te zien op internet via het Zermelo Portal én de Zermelo app. Leerlingen en medewerkers loggen in met hun schoolaccount. Het Zermelo Portal is ontwikkeld voor gebruik op computers en/of tablets. Op je telefoon kun je het beste de Zermelo App gebruiken.

# Zermelo Portal

Roosterwijzigingen zijn direct zichtbaar in het Zermelo portal. Het gaat om bijvoorbeeld lokaalwisselingen, verplaatsingen van lessen, ingeplande activiteiten of uitval van een les door afwezigheid van een docent.

# Zermelo app

Zermelo heeft een app ontwikkeld, waarmee de docenten en leerlingen hun rooster kunnen bekijken. De eventuele wijzigingen worden daarin ook direct zichtbaar. Via het Zermelo Portal kun je deze app koppelen aan je Android of Apple telefoon en/of tablet. Hoe dat werkt kun je verderop in dit document vinden.

#### Roosterzaken Twitter en Facebook

Met ingang van het nieuwe schooljaar wordt er voor roosterwijzigingen/mededelingen géén gebruik meer gemaakt van Facebook en Twitter.

#### Zermelo en SOMtoday

SOMtoday is en blijft ons leerlingvolgsysteem. Dit is het programma waarin cijfers, contactgegevens, huiswerk /toetsen e.d. worden vastgelegd. Via SOMtoday kunnen leerlingen ook bij hun (digitale) lesmateriaal.

Zermelo is het roostercommunicatiemiddel. Hierop worden de roosters als eerste gepubliceerd. Het is dus van groot belang dat leerlingen leren om op Zermelo te kijken voor het rooster. Het rooster wordt uiteindelijk ook ingelezen in SOMtoday maar hier kan vertraging in zitten. Dus: in roosterzaken is Zermelo leidend!

#### **Instructie**

Hieronder volgt een instructie om het rooster op het Zermelo Portal en de Zermelo app te kunnen bekijken.

# Zermelo portal

Voordat de roosters bekeken kunnen worden op het Zermelo Portal moet eerst worden ingelogd zodat het portal weet wie je bent. Het Zermelo Portal is ontwikkeld voor gebruik op computers of tablets. Op je telefoon kun je het beste de Zermelo rooster app gebruiken. Zermelo adviseert het gebruik van Google Chrome.

### <u>Inloggen</u>

Inloggen doe je met je gebruikersnaam dat is je e-mailadres van school en je wachtwoord.

### Inloggen op het Zermelo Portal

Het rooster vind je na inloggen op het portaaladres: <u>https://hethooghuis.zportal.nl</u>

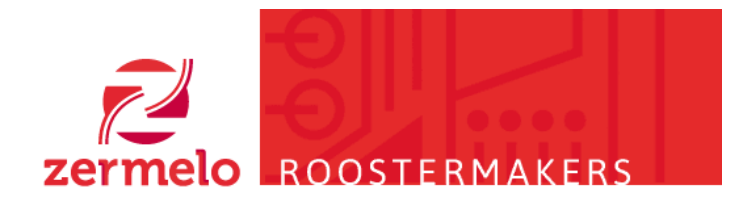

# Zermelo Portal inloggen

Login met single-sign-on of vul uw gebruikersnaam en wachtwoord in: Gebruikersnaam 123456@hethooghuis.nl Wachtwoord

Wachtwoord vergeten? Inloggen

# <u>Hoofdscherm</u>

| https://i .zpo   | rtal.nl/main/?code=e118a0osjgo                               | qci60fvmr&expires_in=5760                             | 0&tenant= #home-welco                     | me                                                     |                                                        |                        |            |             |             |                                                                                                    |  |  |
|------------------|--------------------------------------------------------------|-------------------------------------------------------|-------------------------------------------|--------------------------------------------------------|--------------------------------------------------------|------------------------|------------|-------------|-------------|----------------------------------------------------------------------------------------------------|--|--|
| elo Portal       |                                                              |                                                       |                                           |                                                        |                                                        |                        |            |             |             | © Vieko                                                                                                 |  |  |
|                  | Dagrooster (do 5-2)                                          |                                                       |                                           | Wijzigingen van de v                                   | veek                                                   |                        |            |             |             | Zermelo Portal Info                                                                                     |  |  |
|                  | type van tot Doc                                             | Vak Grp Lok Opmer                                     | kingen Wijzigingen                        | type dag                                               | van tot Do                                             | : Vak                  | Grp        | Lok         | Wijzigingen | Zernicio i ortar into                                                                                   |  |  |
|                  | les 08:30 09:15 RVR                                          | ec r4.ec5 ar08                                        |                                           | les do 5-2                                             | 11:45 12:30 RE                                         | i lo                   | r4c        | gymzaal     | Les vervalt | Welkom op het Zermelo Portal. We werken                                                                 |  |  |
| Welkom           | les 10:15 11:00 RVG                                          | we r4c ar14                                           |                                           | les do 5-2                                             | 13:00 13:45 RE                                         | i lo                   | r4c        | gymzaal     | Les vervalt | tegen of heeft u ideeën voor verbeteringen s                                                            |  |  |
|                  | les 11:00 11:45 RVS                                          | gs r4.gs5 ar17                                        |                                           | les do 5-2                                             | 14:45 15:30 RK                                         | ) en                   | r4c        | ar10        | Les vervalt | dan naar feedback@zermelo.nl.                                                                           |  |  |
| Mijn rooster     | les 11:45 12:30 RES                                          | lo r4c gymzaal                                        | Les vervait                               | les vr 6-2                                             | 09:15 10:00 RC                                         | bi                     | r4.bi1     |             | Les vervalt | Om uw rooster te bekijken klikt u aan de lin                                                            |  |  |
|                  | 185 13:00 13:45 RES                                          | io r4c gymzaai                                        | Les vervait                               | les Vr 6-2                                             | 10:15 11:00 RVI                                        | e ec                   | r4.ec5     | aru2        | Les vervait | Ga dan naar "Koppelingen" > "Koppel App"                                                                |  |  |
| Mijn Lessen      | activiteit 14:45 15:30 PZ7                                   | act r4c ar18                                          | Nerwe activiteit                          | 105 110-2                                              | 11.45 12.50 RE                                         | e Killu                | 14.61102   | ario        | Les vervait | te downloaden en te koppelen aan het porta                                                              |  |  |
|                  | les 14:45 15:30 RKO                                          | en r4c ar10                                           | Les vervait                               |                                                        |                                                        |                        |            |             |             | handleiding.                                                                                            |  |  |
| Mijn keuzepakket | les 15:30 16:15 REN                                          | kmu r4.kmu2 kunst                                     |                                           |                                                        |                                                        |                        |            |             |             |                                                                                                    |  |  |
|                  | les 16:15 17:00 REN                                          | kmu r4.kmu2 kunst                                     |                                           |                                                        |                                                        |                        |            |             |             | Zermelo Portal nieuws                                                                                   |  |  |
|                  |                                                              |                                                       |                                           |                                                        |                                                        |                        |            |             |             |                                                                                                    |  |  |
|                  |                                                              |                                                       |                                           |                                                        |                                                        |                        |            |             |             |                                                                                                    |  |  |
|                  |                                                              |                                                       |                                           |                                                        |                                                        |                        |            |             |             |                                                                                                    |  |  |
|                  |                                                              |                                                       |                                           |                                                        |                                                        |                        |            |             |             |                                                                                                    |  |  |
|                  |                                                              |                                                       |                                           |                                                        |                                                        |                        |            |             |             |                                                                                                    |  |  |
|                  |                                                              |                                                       |                                           |                                                        |                                                        |                        |            |             |             |                                                                                                    |  |  |
|                  |                                                              |                                                       |                                           |                                                        |                                                        |                        |            |             |             |                                                                                                    |  |  |
|                  |                                                              |                                                       |                                           |                                                        |                                                        |                        |            |             |             |                                                                                                    |  |  |
|                  |                                                              |                                                       |                                           |                                                        |                                                        |                        |            |             |             |                                                                                                    |  |  |
|                  |                                                              |                                                       |                                           |                                                        |                                                        |                        |            |             |             |                                                                                                    |  |  |
|                  | Mededelingen                                                 |                                                       |                                           | Toetsen en activiteit                                  | ien (deze en volgende                                  | week)                  |            |             |             |                                                                                                    |  |  |
|                  | Mediedelingen<br>van Vm Titel                                | Mededaling                                            |                                           | Toetsen en activiteit<br>type dag                      | en (deze en volgende<br>van tot Do                     | week)                  | Grp        | Lok         | Opmerkingen |                                                                                                    |  |  |
|                  | Mededelingen<br>van tim Titel<br>1445 1530 Activitet Do-     | Mededeling<br>v7 Keuzefermulieren invullen o.J.v. m   | nnes Zermelo. Neem je Japlopflablet meel  | Toetsen en activiteit<br>type dag<br>activiteit do 5-2 | en (deze en volgend<br>van tot Do<br>14:45 15:30 rzz   | week)<br>Vak           | Grp<br>r4c | Lok<br>ar18 | Opmerkingen |                                                                                                    |  |  |
|                  | Mededelingen<br>van tim Täel<br>14.45 15.30 Astivitet De-    | Nededeling<br>v7 Keuzeformulieren invullen o.l.v. me  | neer Zermels. Neem je laptopfabliet meel  | Toetsen en activitet<br>type dag<br>activitet do 5-2   | en (deze en volgende<br>van tot Do<br>14:45 15:30 rzz  | week)<br>: Vak<br>act  | Grp<br>r4c | Lok<br>ar18 | Opmerkingen |                                                                                                    |  |  |
|                  | Mededelingen<br>Van 5m Titel<br>14.45 15.30 Activiteit De-   | Mededeling<br>27 Keuzeformulieren invullen e.l.v. me  | neer Zermels. Neem je lagtopflaktet meet  | Toetsen en activiteit<br>type dag<br>activiteit do 5-2 | en (deze en volgende<br>van tot Do<br>14:45 15:30 rzz  | week)<br>Vak<br>act    | Grp<br>r4c | Lok<br>ar18 | Opmerkingen |                                                                                                    |  |  |
|                  | Mededelegen<br>van tim Titel<br>14:45 15:30 Activiteit De-   | Mededeling<br>27 Keuzeformulieren invullen e.l.v. me  | neerZermelo. Neem je laptopflablet meel   | Toetsen en activiteit<br>type dag<br>activiteit do 5-2 | en (deze en volgend<br>van tot Do<br>14:45 15:30 rzz   | week)<br>: Vak<br>act  | Grp<br>r4c | Lok<br>ar18 | Opmerkingen | Status Zermelo Portal                                                                                   |  |  |
|                  | Mededelingen<br>van tim Täel<br>14.45 15.30 Activiteit De-   | Mededeling<br>v7 Keuzeformulieen invullen o.1x me     | neer Zermelo. Neem je lagtopfablet meel   | Toetsen en activitet<br>type dag<br>activitet do 5-2   | en (deze en volgend<br>van tot Do<br>14:45 15:30 rzz   | week)<br>: Vak<br>act  | Grp<br>r4c | Lok<br>ar18 | Opmerkingen | Status Zermelo Portal<br>Het Portal werkt niet op alle Apple product                                    |  |  |
|                  | Mediscleingen<br>van tim Titel<br>1445 1530 Activiteit De-   | Mededeling<br>27 Keszefemulieren invullen e.l.v. mu   | neer Zemelo. Neem je lagtopfabliet meel   | Toetsen en activitet<br>type dag<br>activitet do 5-2   | en (deze en volgend<br>van tot Do<br>14:45 15:30 rzz   | week)<br>: Vak<br>act  | Grp<br>r4c | Lok<br>ar18 | Opmerkingen | Status Zermelo Portal<br>Hat Pertal werkt niet op alle Apple product<br>dit zijn ve aan het uitzoeken.  |  |  |
|                  | Mededelingen<br>van tim Titel<br>14:45 15:30 Activiteit De-  | Mededeling<br>27 Keuzeformulieren invullen e.l.v. me  | neerZermelo. Neem je laptopflablet meel   | Tostsen en activitet<br>type dag<br>activitet do 5-2   | en (deze en volgend<br>van tot Do<br>14:45 15:30 rzz   | week)<br>: Vak<br>act  | Grp<br>r4c | Lok<br>ar18 | Opmerkingen | Status Zermelo Portal<br>Hef Portal werkt niet op alle Apple product<br>dit zijn we aan het uitzoeken.  |  |  |
|                  | Medecleingen<br>Van Im Tael<br>14.45 15.30 Activiteit De-    | Medeolehing<br>97 Keuzeformuliesen involles e.1.v. mo | neer Zermelo. Neem je lagtopfablet meel   | Toetsen en activitet<br>type dag<br>activitet do 5-2   | en (deze en volgend<br>van tot Do<br>14:45 15:30 rzz   | week)<br>: Vak<br>act  | Grp<br>r4c | Lok<br>ar18 | Opmerkingen | Status Zermelo Portal<br>Het Portal werkt niet op alle Apple product<br>dit zijn we aan het uitzoeken.  |  |  |
|                  | Modeciniquen<br>van tim Titel<br>14-45 15.30 Activiteit De-  | Medeleing<br>27 Keuzefamulieren invullen e.l.v. mi    | neer Zermela. Neem je lagtapflabilet meel | Toetsen en activitet<br>type dag<br>activitet do 5-2   | en (deze en volgend<br>van tot Do<br>14:45 15:30 rzz   | week)<br>Vak<br>act    | Grp<br>r4c | Lok<br>ar18 | Opmerkingen | Status Zermelo Portal<br>Het Portal werk niet op alle Apple product<br>dit zijn we aan het uitzoeken.   |  |  |
|                  | Mededelingen<br>van tim Titel<br>14.45 15.30 Aetiviteit De-  | Mededeling<br>27 Keuzeformulieren invullen o.l.v. me  | neer Zermels, Neem je laptopflablet meel  | Toetsen en activitet<br>type dag<br>activitet do 5-2   | en (deze en volgend<br>van tot Do<br>14:45 15:30 rzz   | week)<br>Vak<br>act    | Grp<br>r4c | Lok<br>ar18 | Opmerkingen | Status Zermelo Portal<br>Het Portal werkt niet op alle Apple producte<br>dit zijn we aan het uitzoeken. |  |  |
|                  | Meddelsingen<br>van tim Tael<br>14.45 15.30 Astiviteit De-   | Medeleling<br>27 Keuzefemulieren invulien e.i.v. me   | neer Zermels. Neem je laptopftablet meel  | Tostsen en activitet<br>type dag<br>activitet do 5-2   | en (deze en volgend<br>van tet Do<br>14-45 15:30 rzz   | week)<br>Vak<br>act    | Grp<br>r4c | Lok<br>ar18 | Opmerkingen | Status Zermelo Portal<br>Het Portal wekt niet op alle Apple product<br>dit zijn we aan het uitzoeken.   |  |  |
|                  | Modecielingen<br>Van tim Titel<br>14-45 15:30 Activiteit De- | Mededeing<br>27 Keszefemulieren invullen e.l.v. me    | nee Zermela. Neem je laptopflablet meel   | Toetsen en activitet<br>type dag<br>activitet do 5-2   | en (deze en volgend<br>van tet Do<br>14.45 15.30 rzz   | week)<br>Vak<br>act    | Grp<br>r4c | Lok<br>ar18 | Opmerkingen | Status Zermelo Portal<br>Hef Portal werk niet op alle Apple product<br>dit zijn we aan het uitzoeken.   |  |  |
|                  | Mededelingen<br>Van Im Thel<br>14.45 15.30 Activiteit De-    | Medeleling<br>v7 Keuzeformulieren invollen o.l.v. mo  | neer Zermelo. Noom je lagtopfaklet meel   | Toetsen en activitet<br>type dag<br>activitet do 5-2   | en (deze en volgend<br>van tet Do<br>1445 1530 rzz     | week)<br>: Vak<br>act  | Grp<br>r4c | Lok<br>ar18 | Opmerkegen  | Status Zermelo Portal<br>Het Portal werkt niet op alle Apple product<br>dit zijn we aan het uitzoeken.  |  |  |
|                  | Medicielingen<br>van tm Titel<br>14-5 15:30 Activiteit De-   | Mededeling<br>27 Keszefermüllere invillen e.l.v. me   | neer Zermelo. Neem je lagtopflabilet meel | Toetsen en activitet<br>type dag<br>activitet do 5-2   | en (deze en volgend<br>van let Do<br>14.45 15.30 rzz   | vveek)<br>: Vak<br>act | Grp<br>r4c | Lok<br>ar18 | Opmerkingen | Status Zermelo Portal<br>Het Portal weit niet op alle Apple product<br>dit zijn we aan het uitzoeken.   |  |  |
|                  | Mediciologen<br>Van tm Täel<br>14:45 15:30 Activiteit De-    | Mededning<br>27 Keszefamulieren invullen e.l.v. me    | neer Zermelo. Neem je laptopflablet meel  | Toetsen en activitet<br>type dag<br>activitet do 5-2   | en (deze en volgend<br>van tet Do<br>14.45 15.30 rzz   | week)<br>Vak<br>act    | Grp<br>r4c | Lok<br>ar18 | OpmerLingen | Status Zermelo Portal<br>Hef Portal werkt niet op alle Apple product<br>dit zijn we aan het uitzoeken.  |  |  |
|                  | Modeleikgen<br>Van tim Tael<br>14.45 15.30 Astiviteit De-    | Medodeling<br>97 Keuzefomulieren invulien o.l.v. me   | neer Zermels. Neem je laptopftablet meel  | Tosten en activitet<br>type dag<br>activitet do 5-2    | en (deze en volgend<br>van tet Do<br>14.45 15.30 rzz   | vweek)<br>: Vak<br>act | Grp<br>r4c | Lok<br>ar18 | Opmerkingen | Status Zermelo Portal<br>Het Portal wekt niet op alle Apple product<br>dit zijn we aan het uitzoeken.   |  |  |
|                  | Modefiningen<br>Van tim Titel<br>14-45 15.30 Activiteit De-  | Mededeling<br>27 Keszefemulieren invillen o.l.v. me   | neel Zermela. Neem je laptophablet meel   | Toetsen en activitet<br>type dag<br>activitet do 5-2   | en (deze en volgender<br>van tot Do<br>14.45 15.30 rzz | vwek)<br>Vak<br>act    | Grp<br>r4c | Lok<br>ar18 | Opmerkingen | Status Zermelo Portal<br>Hef Portal werk niet op alle Apple product<br>dit zijn we aan het uitzoeken.   |  |  |

Figuur 1 Rooster

#### Na het inloggen kom je op het hoofdscherm van het portal terecht.

Het Portal opent zich met het **Welkom** scherm, weergegeven door het icoon van het **huisje** in het rode paneel, links in beeld. In het **Welkom** scherm zie je direct je eigen rooster: In het blok "**dagrooster**" linksboven zie je het dagrooster. In ons voorbeeld (*Figuur 1 Rooster*) zie je dat:

- het donderdag 5 februari is.
- de eerste drie lessen inmiddels voorbij zijn (grijs).
- de lessen lo op het vierde en vijfde uur zijn komen te vervallen (rood).
- op het zevende uur er een activiteit (groen) is aangemaakt die de les doet vervallen (rood).
- de overige lessen gewoon door gaan(wit).

In het blok "wijzigingen van de week" rechtsboven zie je dat:

- er zes roosterwijzigingen zijn voor die week; drie op donderdag en drie op vrijdag.
- In het blok "mededelingen" linksonder zie je dat:
- er een mededeling is aangemaakt voor de activiteit op donderdag het zevende uur.

In het blok "toetsen en activiteiten" rechtsonder zie je dat:

• er een activiteit is gepland voor deze (en volgende) week.

# Zermelo App

Tot slot kan je het rooster ook via je smartphone bekijken. Dat kan via de Zermelo App voor Android en iPhone.

- 1. Log op je pc of laptop in op het portal: <u>https://hethooghuis.zportal.nl</u>
- 2. Ga naar het icoontje met de pijl links in het menu ('Koppelingen') en klik vervolgens op koppel app. Nu krijg je de naam van het instituut 'hethooghuis' te zien, met daaronder een code op je scherm (*Figuur 2 app activeren*) (werkt alleen op je pc!). Deze gegevens heb je in de laatste stap

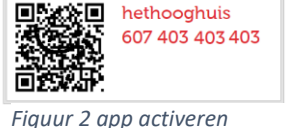

- 3. Ga op je telefoon naar de betreffende app-store en zoek op 'Zermelo'.
- 4. Download de app (met het Zermelo icoontje zermelo) en installeer hem op de telefoon.
- 5. Als je de app opent, wordt er gevraagd om een instituut en een code. Beide zijn ook via de QR-code te activeren.
- 6. Gebruik je niet de QR-code dan moet je 'hethooghuis' als de cijfercode uit <u>stap 2</u> invullen op je telefoon. Als dit is gebeurd, wordt jouw rooster gedownload op je telefoon en is je rooster, zodra dat door roosterzaken is gepubliceerd, zichtbaar op jouw telefoon. Ook op jouw telefoon zijn de dagelijkse wijzigingen zichtbaar, zoals in het portal. Je moet wel handmatig verversen!

Het rooster kan aan meer telefoons tegelijk gekoppeld worden. Voor het koppelen van een tweede of derde apparaat, moet je het scherm dat je in stap 2 opent, 'koppel app' **verversen** (klikken op de twee blauwe pijltjes rechts bovenin het scherm). Nu wordt er een nieuwe cijfercode gegenereerd waarmee een volgend apparaat gekoppeld kan worden.

Op bovenstaande manier kun je dus meerdere apparaten aan 1 account koppelen.

Ouders met meerdere kinderen op het Titus Brandsmalyceum willen vaak <u>meerdere accounts aan 1</u> <u>apparaat</u> koppelen. Dit kan (nog) niet, omdat ouders nog geen eigen inlog hebben in Zermelo.

Ouders met meerdere kinderen hebben op dit moment twee opties:

- Het koppelen van verschillende apparaten aan de verschillende accounts van de kinderen. Gebruik bijv. de telefoon van moeder om te koppelen aan kind 1, een tablet om te koppelen aan kind 2 en de telefoon van vader om te koppelen aan kind 3.
- Inloggen via de website <u>https://hethooghuis.zportal.nl</u> met leerlingnummer@hethooghuis.nl en wachtwoord. Bij twee kinderen is het een optie om de app te koppelen met kind 1 en in een browser op je telefoon in te loggen met de gegevens van kind 2. Op die manier kun je snel beide roosters bekijken op hetzelfde apparaat, zonder opnieuw te moeten inloggen/koppelen.